# Integrating CA DevTest 10.2 with CA Agile Central

Daniel Mazzei, Engineering Services Architect

February 2018

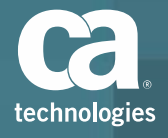

© 2018 CA. All rights reserved. CA confidential & proprietary information. For CA, CA Partner and CA Customer use only. No unauthorized use, copying or distribution. All names of individuals or of companies referenced herein are fictitious names used for instructional purposes only. Any similarity to any real persons or businesses is purely coincidental. All trademarks, trade names, service marks and logos referenced herein belong to their respective companies. These Materials are for your informational purposes only, and do not form any type of warranty. The use of any software or product referenced in the Materials is governed by the end user's applicable license agreement. CA is the manufacturer of these Materials. Provided with "Restricted Rights." Use, duplication or disclosure by the United States Government is subject to the restrictions set forth in FAR Sections 12.212, 52.227-19(c)(1)-(2) and DFARS Section 252.227-7014(b)(3), as applicable, or their successors.

#### Introduction

- What is CA Agile Central (formerly called Rally)?
  - A collaborative platform for agile software development
  - Provides a hub for teams to collaboratively plan, prioritize, and track work on a synchronized cadence
  - Measure productivity, predictability, quality, and responsiveness with real-time performance metrics
- Why use Agile Central with DevTest?
  - Provides end-to-end workflow and status updates from planning, execution, and testing
  - Automatically sync test run results by build # from DevTest Portal to Agile Central
  - Pass/Fail status, link to test results report, and tester name synched to Agile Central
  - Test Results now contained within Test Cases which are linked to User Stories and Features

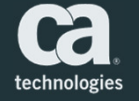

#### Demo Steps

- 1. Generate CA Agile Central API key
- 2. Create Test Case in Agile Central
- 3. Create Test Case in DevTest Workstation
- 4. Run Test Case in DevTest Portal
- 5. View the test result in DevTest Portal
- 6. View the test result in Agile Central
  - If the test fails, a defect is automatically created and attached to the respective test case

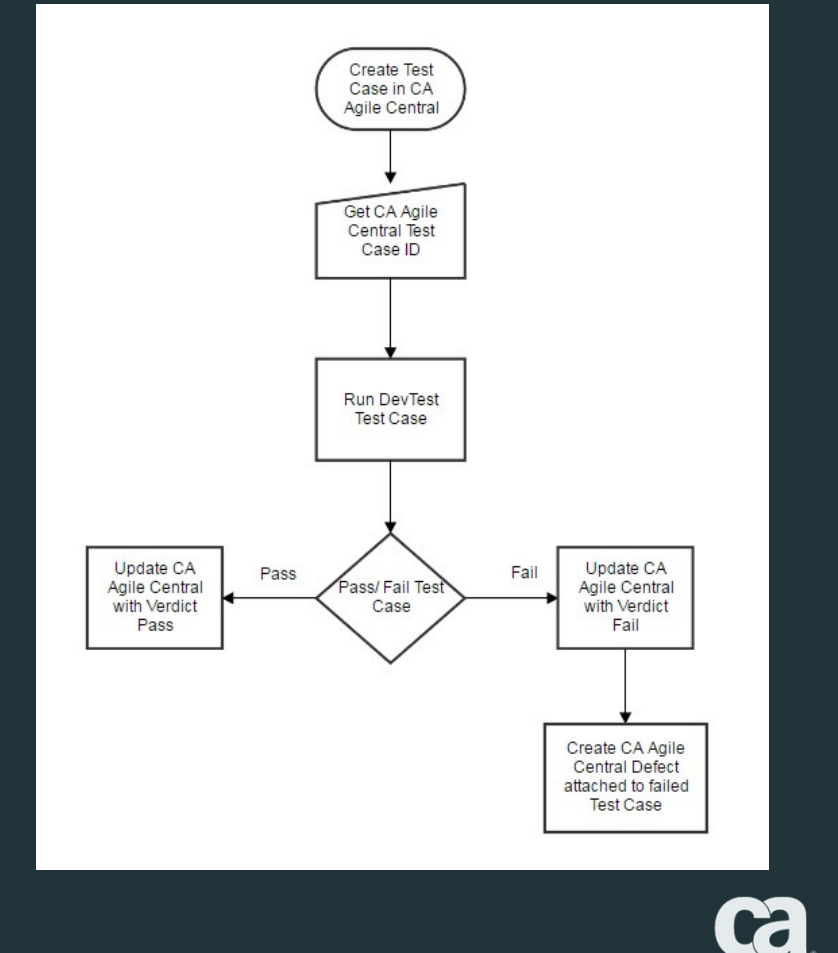

technologies

© 2017 CA. ALL RIGHTS RESERVED

## 1. Create Agile Central API Key

- Log in to CA Agile Central account page:
  - https://rally1.rallydev.com/login/accounts/index.html#/apps
- Click the API Keys tab
- Select "Create New API Key"
- Enter a name for the key and select "Full Access" checkbox
- Click "Create"
- Copy/Paste the API Key for later reference

NOTE: Ensure the project with the test is the default project for your profile

| ca | AUTHORIZED APPLICATIONS | API KEYS | OAUTH CLIENTS |
|----|-------------------------|----------|---------------|
|    |                         |          |               |

| SIGN OUT  | 0 |
|-----------|---|
| 31014 001 | 6 |

technologies

| Description         Enter a name or a brief description indicating what the key will be used for:         CA DevTest Integration         Grants         Image: Public Access         Full Access         Full Access         Full Access to all Rally applications         Cancel         Create         An API Key is similar to a password, and should be protected as such. Do not share API Keys, store them in source code, or send them over insecure channels. An API Key is useful for simple interactions with the CA Agile Central API. Such as a connector that is not a web application.         If you think an API Key has been compromised, either reset the API Key or delete it.         Create New API Key         My Keys         DevTest Integration         full-access         12/07/2016                                                                                                    |                                                                                                    | Create API Key                                                                                                    |                                                                                                    |                                |
|----------------------------------------------------------------------------------------------------|----------------------------------------------------------------------------------------------------|----------------------------------------------------------------------------------------------------|----------------------------------------------------------------------------------------------------|--------------------------------|
| CA DevTest Integration         Grants         ALM WSAPI Read-only         ALM will only allow GET requests from WSAPI         Full Access         Full Access to all Rally applications         Cancel       Create         API Key Is similar to a password, and should be protected as such. Do not share API Keys, store them in source code, or send them over insecure channels, An API Key Is useful for simple interactions with the CA Agile Central API, such as a connector that is not a web application.         If you think an API Key has been compromised, either reset the API Key or delete it.         Create New API Key         My Keys         DevTest Integration       full-access         full-access       full-access                                                                                                    |                                                                                                    | Description<br>Enter a name or a brief description indicating what the                                                                                                    | e key will be used for.                                                                                                    |                                |
| Grants         Image: ALM WSAPI Read-only         ALM will only allow GET requests from WSAPI         Image: Full Access         Full Access to all Rally applications         Image: Cancel Image: Cancel Imag |                                                                                                    | CA DevTest Integration                                                                                                    |                                                                                                    |                                |
| ALM WSAPI Read-only     ALM will only allow GET requests from WSAPI     Full Access     Full Access     Full Access to all Rally applications     Cancel create     Create     API Key is similar to a password, and should be protected as such. Do not share API Keys, store them in source code, or send them over insecure channels. An API Key is useful for simple interactions with the CA Aglie Central API, such as a connector that is not a web application.     If you think an API Key     My Keys     DevTest Integration     full-access     Edit Detete                                                                                                    |                                                                                                    | Grants                                                                                                    |                                                                                                    |                                |
| API Keys         API Key is similar to a password, and should be protected as such. Do not share API Keys, store them in source code, or send them over insecure channels. An API Key is useful for simple interactions with the CA Agile Central API, such as a connector that is not a web application.         If you think an API Key has been compromised, either reset the API Key or delete it.         Create New API Key         My Keys         DevTest Integration       full-access 12/07/2016         Edit       Delete                                                                                                    |                                                                                                    | <ul> <li>ALM WSAPI Read-only</li> <li>ALM will only allow GET requests from WSAPI</li> <li>Full Access</li> <li>Full Access to all Rally applications</li> </ul>                                                                                                    |                                                                                                    |                                |
| API Keys         An API Key is similar to a password, and should be protected as such. Do not share API Keys, store them in source code, or send them over insecure channels. An API Key is useful for simple interactions with the CA Agile Central API, such as a connector that is not a web application.         If you think an API Key has been compromised, either reset the API Key or delete it.         Create New API Key         My Keys         DevTest Integration       full-access 12/07/2016         Edit       Delete                                                                                                    |                                                                                                    |                                                                                                    | Cancel Create                                                                                                    |                                |
|                                                                                                    | API Key<br>An API Key<br>them in sou<br>with the CA<br>If you think<br>Create New<br>My Keys<br>DevTest | EYS<br>is similar to a password, and should be protected as sur-<br>rece code, or send them over insecure channels. An API<br>Agile Central API, such as a connector that is not a we<br>an API Key has been compromised, either reset the AP<br>API Key<br>S<br>Integration | uch. Do not share API H<br>Key is useful for simpl<br>b application.<br>I Key or delete it.<br>I Key or delete it.<br>full-access<br>12/07/2016 | Keys, store<br>le interactions |
|                                                                                                    |                                                                                                    |                                                                                                    |                                                                                                    |                                |

© 2017 CA. ALL RIGHTS RESERVED

### 2. Set the API Key Property

- Navigate to the DevTest installation directory
- Open the *site.properties* file
- Locate the line with the following property:
  - rally.api.key=
- Uncomment the line and enter the API Key you created after the "=" sign
- Save the file and start DevTest

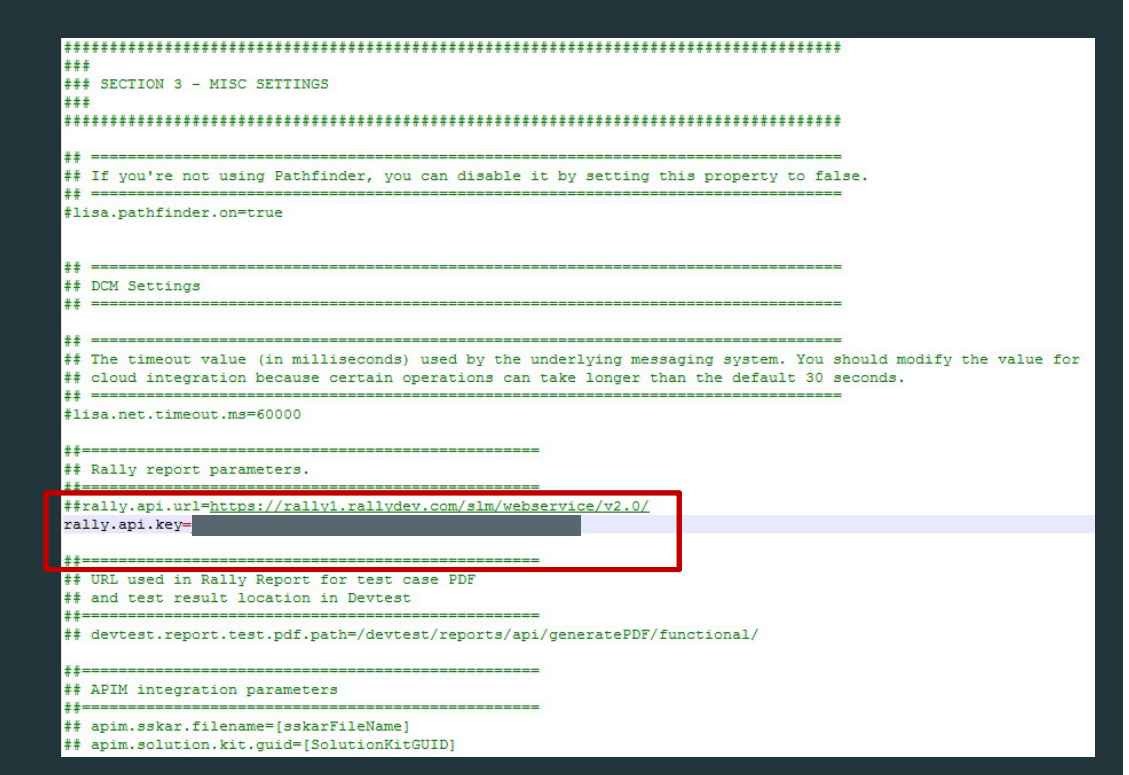

© 2017 CA. ALL RIGHTS RESERVED.

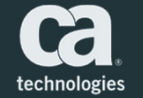

# 3. Add the CA Agile Central Report Generator

- The CA Agile Center report generator publishes DevTest test results to the CA Agile Central server
- You must add the CA Agile Central Report Generator to your staging document
  - The staging document *must contain at least one other report generator type*, such as Default Report Generator
  - NOTE: Do not replace the Default Report Generator with the CA Agile Central Report Generator
- In DevTest Workstation, click on a Staging Document and then the Report tab.
- Click the "+" sign to add a new Report Generator, then change the Report Generator Type to "CA Agile Central Report Generator"
- In the Parameters section of the report generator, after "Build Number Launch State Key", enter "BUILD\_NUM" to identify the test case
- The property BUILD\_NUM can now be used in search from the reporting portal so you have a consistent naming convention in both DevTest and Agile Central

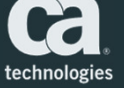

© 2017 CA. ALL RIGHTS RESERVED.

| Q                                                     | DevTest Solutions v9.5.1 (9.5.1.6) : De                                                                               | vTest Workstation (User: admin)                                       | x       |
|-------------------------------------------------------|----------------------------------------------------------------------------------------------------|-----------------------------------------------------------------------|---------|
| File Edit View System Actions Help                    |                                                                                                    |                                                                       |         |
| 🔹 😓 🖬 🖬 📢                                             |                                                                                                    |                                                                       |         |
| New Open Save Stage/Deploy Change Registry Toggle Re  | sgistry VSE Recorder CVS Application Insight Reports Stop Close                                                       |                                                                       |         |
| ti 🕄 🖓                                                | 🗢 😥 🔟 RuniUseriCycle 🗙                                                                                                |                                                                       |         |
| C:\Program Files\CA\DevTest\Projects\RallyIntegration | Report Generators Attributes                                                                                          |                                                                       |         |
| Images                                                | CA Agile Central Report Generator Preport Generator Type                                                              |                                                                       |         |
| VRScenarios                                           | Default Report Generator Type: CA Agi                                                                                 | e Central Report Generator 🗸                                          |         |
| E Tests                                               | This ways                                                                                                    | r nublishes rest results to the Bally server for the supplied test    |         |
| AuditDocs                                             | case info                                                                                                    | mation. The Test Case Id is assumed to be the prefix of the DevTest   |         |
| Suites                                                | test name                                                                                                    | (delimited by "-", "_", or " " e.g. TC0001-testName). And the Build   |         |
| StagingDocs                                           | Number is                                                                                                    | obtained from the launch state via the property key configured below. |         |
| TC3655-updateRallytoFailed.tst                        |                                                                                                    |                                                                       |         |
| TC3656-updateRallyToPassed.tst                        | Parameters                                                                                                    |                                                                       |         |
| ing project                                           | Build Number Launch State Key: BUILD_NUM                                                                              |                                                                       |         |
| 🗄 🕌 Data                                              |                                                                                                    |                                                                       |         |
|                                                       |                                                                                                    |                                                                       |         |
|                                                       |                                                                                                    |                                                                       |         |
|                                                       |                                                                                                    |                                                                       |         |
|                                                       |                                                                                                    |                                                                       |         |
|                                                       |                                                                                                    |                                                                       |         |
|                                                       |                                                                                                    |                                                                       |         |
|                                                       |                                                                                                    |                                                                       |         |
|                                                       |                                                                                                    |                                                                       |         |
|                                                       |                                                                                                    |                                                                       |         |
|                                                       |                                                                                                    |                                                                       |         |
|                                                       |                                                                                                    |                                                                       |         |
|                                                       |                                                                                                    |                                                                       |         |
|                                                       |                                                                                                    |                                                                       |         |
|                                                       |                                                                                                    |                                                                       |         |
|                                                       |                                                                                                    |                                                                       |         |
|                                                       |                                                                                                    |                                                                       |         |
|                                                       |                                                                                                    |                                                                       |         |
|                                                       |                                                                                                    |                                                                       |         |
|                                                       |                                                                                                    |                                                                       |         |
|                                                       |                                                                                                    |                                                                       |         |
|                                                       |                                                                                                    |                                                                       |         |
|                                                       |                                                                                                    |                                                                       |         |
|                                                       |                                                                                                    |                                                                       |         |
|                                                       |                                                                                                    |                                                                       |         |
|                                                       |                                                                                                    |                                                                       |         |
|                                                       |                                                                                                    |                                                                       |         |
|                                                       | Base Departs Metrics Documentation TP Spoofing Source View                                                            |                                                                       |         |
|                                                       | File saved as C:\Program Files\CA\DevTest\Projects\Rail\Vintegration?\Tests\StanineDore\Dum11 icer1Cude eta           |                                                                       |         |
| System Messanes                                       | in a series as an End Real and Real and End And Enders Annaly undersonal france for de Real Real Real and a Charles R |                                                                       |         |
| D                                                     | Conversion # 2002-2016 CA                                                                                             | Ruldosts 2011                                                         | F 349M  |
| ·                                                     | Copyright © 2002-2016 CA                                                                                              | Build 9.5.1.6 2010 C                                                  | N SHAM  |
|                                                       |                                                                                                    |                                                                       |         |
|                                                       |                                                                                                    |                                                                       |         |
|                                                       |                                                                                                    |                                                                       |         |
|                                                       |                                                                                                    |                                                                       |         |
|                                                       |                                                                                                    | GHTS RESERVED. toch                                                   | nologie |
|                                                       |                                                                                                    |                                                                       |         |

### 4. Create Test Case in CA Agile Central

- In Agile Central, Click on "Quality", then select "Test Cases"
- Click on "Actions", then select "New Test Case"
- Enter a name for the test case and any other required information

NOTE: The name of the test case in DevTest must match the name of the test case in CA Agile Central

- Set the "Method" field to "Automated"
- Click on the test case you just created
- Copy the number at the end of the URL string for later use. That is the *<TEST\_CASE\_ID>*.
  - https://rally1.rallydev.com/#/43892440438d/detail/testcase/198449798264
  - NOTE: The Test Case ID is assumed to be the prefix of the DevTest test name delimited by "-", "\_", or " " (for example, TC46540-UpdateRallyToPassed)
- Use Agile Central to manage the test cases. The test cases show the build number and whether the tests passed or failed.

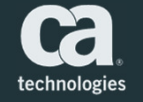

| Ca    | •       | la l' | Test DevTe | st 🔶 Plan Tra k Quality Portfol o         | Reports Q                                                                                                    |             |                         |                |
|-------|---------|-------|------------|-------------------------------------------|----------------------------------------------------------------------------------------------------|-------------|-------------------------|----------------|
| Back  | og      |       |            | Defects<br>Defect Suites                  | · ·                                                                                                    |             |                         |                |
| New L | ser Sto | ory   | ✓ Name     | Add Test Cases                            | Fiber Active Clear All E+ Select or Add Saved View V                                                                                                    |             |                         |                |
|       | RAN     | NK 🛦  | ID         | NAME Test Plan                            | PLANEST PRIORITY OWNER                                                                                                    |             |                         |                |
| 8     | • •     | 1 6   | 115200200  | KPACH03 - test cars                       | 3 Points                                                                                                    |             |                         |                |
|       | 2 2     | 2     | US221585   | Chrome Extension in 9.1 SP2 ( RTC238163 ) |                                                                                                    |             |                         |                |
|       | 3 3     | 3     | US221586   | Sustaining Work for 9.1 SP2               |                                                                                                    |             |                         |                |
|       | 3 4     | 4 6   | US218679   | US1                                       | - Daniel Mazzei                                                                                                    |             |                         |                |
|       | 3 9     | 5 è   | DE276903   | Cannot undo merge                         | 3.00 2 - High Attention Daniel Mazzei                                                                                                    |             |                         |                |
|       | \$ 6    | 6 🕷   | US209788   | I want to add user stories, damn it!      | - Rich Lau                                                                                                    |             |                         |                |
|       | \$ 7    | 7     | US218682   | >>> CUT H                                 | RE <<< Daniel Mazzel                                                                                                    |             |                         |                |
|       | 3 8     | 8 6   | DE276904   | Error merging more than two tasks         | None Daniel Mazei                                                                                                    |             |                         |                |
|       | 4 S     |       | 105218710  | TEST                                      | - Drayin Khail                                                                                                    |             |                         |                |
|       | 3 1     | 11 1  | US287462   | Inventory_lookupVIN                       | Conjugation Conjugation Conjugatio                                                                                                    |             |                         |                |
|       | \$ 1.   | 2     | US300172   | View VIN information for a VIN            |                                                                                                    |             |                         |                |
|       | \$ 1    | 13    | US300173   | View All inventory                        | 🔀 🖬 🛛 Test DevTest 🛧 Plan Track Quality Portfolio Reports                                                                                                    |             |                         | े 🚱 🖉          |
|       | \$ 1    | 4     | US300174   | Search for cars by Make                   |                                                                                                    |             |                         |                |
|       | 3 1     | 15 1  | US300175   | Search for cars by Year                   | Test Cases Google Chrome                                                                                                    |             |                         | Actions ~ 🕜    |
|       | 3 1     | 7     | US300176   | Search for cars by Color                  | Views: Ail Test Cases • 👔 🖹 📵 👔                                                                                                    |             |                         |                |
|       | • •     |       | 00000177   | click through noni car to via click       | All DA None Create lest Lase                                                                                                    | Last Build  | Last Run                |                |
|       |         |       |            |                                           |                                                                                                    |             |                         | Filter         |
|       |         |       |            |                                           | TC1255 Inventory_lookupVIN ID: Normal Table Table Tab  | 3.0.1       | 10/18/2016 11:47 AM EDT | <b>2</b> 2 1   |
|       |         |       |            |                                           | TC1272 shade/7Fest ISU02-004eemanyuraina                                                                                                    | 1220        | 0410412016 07 45 AM EDT |                |
|       |         |       |            |                                           | Li (12/3 NNKINS-USLAIS COUBE HAJS COUBE HAJS | 1239        | 04/04/2016 07:45 AM ED1 |                |
|       |         |       |            |                                           | TC1276 tc123123 for me Description: Normal ■ I + B I U △ + ♂ + 目 日 班 班 臣 臣 著 I △ ← ■                                                                                                    |             |                         |                |
|       |         |       |            |                                           | TC1689 View Vin from Inventory View                                                                                                    |             |                         | <b>5</b> 7 🖄 🛄 |
|       |         |       |            |                                           | ☐ TC1693 Click through from car to VIIk check                                                                                                    | 9.5.1.2.101 | 07/27/2016 03:00 PM EDT |                |
|       |         |       |            |                                           | LC3630 CLATS MARKE API RETURNS VIAIO DATA<br>T C3655 T STOOL-stooderakul/NoFalled                                                                                                    |             |                         |                |
| SHOW  | 25      | ~     |            |                                           | TC3656 TST001-updateRallytoPassed                                                                                                    |             |                         |                |
| SHOW  | 20      |       |            |                                           |                                                                                                    |             |                         |                |
|       |         |       |            |                                           |                                                                                                    |             |                         |                |
|       |         |       |            |                                           |                                                                                                    |             |                         |                |
|       |         |       |            |                                           |                                                                                                    |             |                         |                |
|       |         |       |            |                                           |                                                                                                    |             |                         |                |
|       |         |       |            |                                           |                                                                                                    |             |                         |                |
|       |         |       |            |                                           | Attachments                                                                                                    |             |                         |                |
|       |         |       |            |                                           | Choose Hile No hie chosen                                                                                                    |             |                         |                |
|       |         |       |            |                                           | Daniel Mazzei                                                                                                    |             |                         |                |
|       |         |       |            |                                           | Test Device V                                                                                                    |             |                         |                |
|       |         |       |            |                                           |                                                                                                    |             |                         |                |
|       |         |       |            |                                           | CXPEDITE                                                                                                    |             |                         |                |
|       |         |       |            |                                           | Save & Close Save & New Save Cancel                                                                                                    |             |                         |                |
|       |         |       |            |                                           |                                                                                                    |             |                         |                |
|       |         |       |            |                                           |                                                                                                    |             |                         |                |
|       |         |       |            |                                           |                                                                                                    |             |                         |                |
|       |         |       |            |                                           |                                                                                                    |             |                         |                |
|       |         |       |            |                                           |                                                                                                    |             | -                       |                |
|       |         | _     |            |                                           |                                                                                                    |             |                         |                |

| ← → C 🔒 Rally Softw    | are Development Co | o [US]   https://rally1.rallydev.com/#/43892440438d/detail/testcase/ <mark>79944248604</mark> |                   | @☆ 🖸 🔗      |
|------------------------|--------------------|-----------------------------------------------------------------------------------------------|-------------------|-------------|
| cchnologies            | evTest 🔒           | Plan Track Quality Portfolio Reports                                                          |                   | م 🌍 ~       |
| Test Case TC3655       | : TST001-updat     | RallytoFailed                                                                                 |                   | Actions ~ 🔞 |
| P. Details for TC3655  | General            |                                                                                               |                   |             |
| Defects (0)            | ID:                | TC3655                                                                                        |                   |             |
| Test Sets (0)          | Name:              | TST001-updateRallytoFailed                                                                    |                   |             |
| Results (0)            | Tags:              |                                                                                               |                   |             |
| Discussion (0)         | Description:       |                                                                                               |                   |             |
| Revisions (2)          | Attachments:       | - Principal Princip                                                                           |                   |             |
|                        | Owner:             | Daniel Mazzei                                                                                 |                   |             |
|                        | Project:           | Test DevTest                                                                                  |                   |             |
|                        | lest Folder:       |                                                                                               |                   |             |
|                        | Expedite:          | False                                                                                         |                   |             |
|                        | Objective          |                                                                                               |                   |             |
|                        | Work Product:      |                                                                                               |                   |             |
|                        | Type:              | Årcentance .                                                                                  | Method: Automated |             |
|                        | Priority:          |                                                                                               | RISK              |             |
|                        | Pre-Conditions:    |                                                                                               |                   |             |
|                        | Steps:             | Input                                                                                         | Expected Result   |             |
|                        |                    | Validation                                                                                    |                   |             |
|                        | Post-Conditions:   |                                                                                               |                   |             |
|                        | Result             |                                                                                               |                   |             |
|                        | Last Verdict:      |                                                                                               | Last Build:       |             |
|                        | Last Run:          |                                                                                               |                   |             |
|                        | Custom             |                                                                                               |                   |             |
|                        | Automation         |                                                                                               |                   |             |
|                        | Status:            |                                                                                               |                   |             |
|                        | ExternalD:         |                                                                                               |                   |             |
|                        | Polosso:           |                                                                                               |                   |             |
|                        | Sprint:            |                                                                                               |                   |             |
|                        | Test Data          |                                                                                               | Test Data         |             |
|                        | Reservation:       |                                                                                               | Requirement:      |             |
|                        | Test Type:         |                                                                                               |                   |             |
|                        | Notes              |                                                                                               |                   |             |
| CA Agile Central About | Support Legal      |                                                                                               |                   |             |
| CA Agrie Central About | Support Legal      |                                                                                               |                   |             |
|                        |                    |                                                                                               |                   |             |
|                        |                    |                                                                                               |                   |             |
|                        |                    |                                                                                               |                   |             |
|                        |                    |                                                                                               |                   | technologi  |

| C    | a.   💵       | 🕂 Test DevTest 🕈 Plai               | n Track Quality Portfolio Reports             |            |           |                    |           |              |             |                         | م 👰 `       |
|------|--------------|-------------------------------------|-----------------------------------------------|------------|-----------|--------------------|-----------|--------------|-------------|-------------------------|-------------|
| Tes  | t Cases      |                                     |                                               |            |           |                    |           |              |             |                         | Actions ~ 🔞 |
| View | vs: All Test | Cases 🔻 📝 🔐 🗐 🧻                     |                                               |            |           |                    |           |              |             |                         |             |
| All  |              | Name                                | Work Product                                  | Туре       | Priority  | Owner              | Method    | Last Verdict | Last Build  | Last Run                |             |
| ± (  | - #          |                                     |                                               | All        | All       | Type to Filter 🗸 🗸 | All 🔻     | All 🔻        |             |                         | Filter      |
| ÷    | TC1255       | Inventory_lookupVIN                 | US287462: Inventory_lookupVIN                 | Acceptance |           | Chris Kraus        | Automated | Pass         | 86          | 12/08/2016 07:17 PM EST | 🔀 12 🗐      |
|      | TC1272       | shade07-Test                        |                                               | Acceptance |           | Deepika Sharma     | Manual    |              |             |                         | 💱 🖄 🗐       |
| +    | TC1273       | KRACH03 - test cars                 | US288388: KRACH03 - test cars                 | Acceptance | Critical  | Chris Kraus        | Automated | Pass         | 1239        | 04/04/2016 07:45 AM EDT | 🔀 🗈 🗐       |
|      | TC1275       | TEST                                | US221584: TEST                                | Acceptance |           | Chu-Ju Lin         | Manual    |              |             |                         | 🔀 🗈 🛄       |
|      | TC1276       | tc123123 for me                     |                                               | Acceptance |           | Chris Kraus        | Manual    |              |             |                         | 🔀 😫 🛄       |
|      | TC1689       | View Vin from Inventory View        |                                               | Acceptance |           | Chris Kraus        | Automated |              |             |                         | S 🔊 🕑       |
| +    | TC1693       | Click through from car to VIN check | US300177: Click through from car to VIN check | Acceptance |           | Chris Kraus        | Automated | Fail         | 9.5.1.2.101 | 07/27/2016 03:00 PM EDT | S 🖻 🗐       |
|      | TC3630       | Cars Makes API Returns Valid Data   |                                               | Acceptance | Important | Dewayne McNair     | Automated |              |             |                         | 2° 🗠 🗉      |
| +    | TC3655       | TC3655-updateRallytoFailed          |                                               | Acceptance |           | Daniel Mazzei      | Automated | Pass         | 9.5.1.29    | 12/08/2016 10:42 AM EST | S 12 1      |
| +    | TC3656       | TC3656-updateRallytoPassed          |                                               | Acceptance |           | Daniel Mazzei      | Automated | Pass         | 9.5.1.28    | 12/08/2016 10:41 AM EST | <b>2</b>    |
|      | TC3657       | TST003-SearchforcarsbyYear          | US300175: Search for cars by Year             | Acceptance |           | Daniel Mazzei      | Automated |              |             |                         | St 😢 🗐      |

 $\| \phi^{i} \ \phi^{-1} \text{ Items } \|_{*} \neq \|^{i}$ 

Display: 20 📀

CA Agile Central | About | Support | Legal

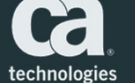

۵

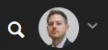

### 5. Create a Test Case in DevTest

#### Create a new test case in DevTest Workstation

- NOTE: The name of the test case in DevTest must match the name of the test case in CA Agile Central (example: TC46540-UpdateRallyToPassed)

#### The test case requires the following fields:

- REST call
- Test Case Name
- Test Case ID
- Build Number
- Date/Time
- Pass/Fail Verdict
- CA Agile Central API Key
- For Defect also: Name, State, Description

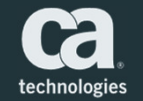

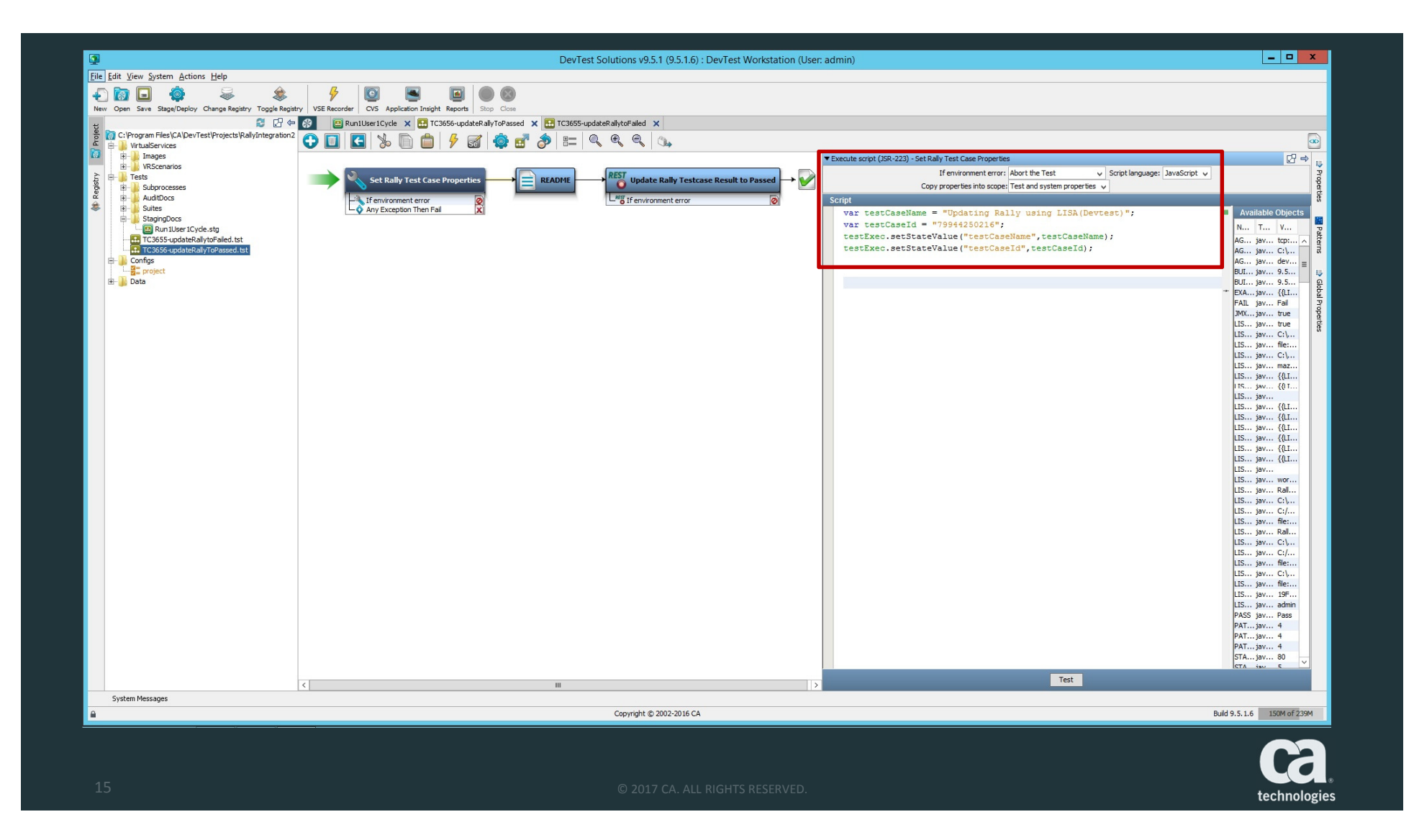

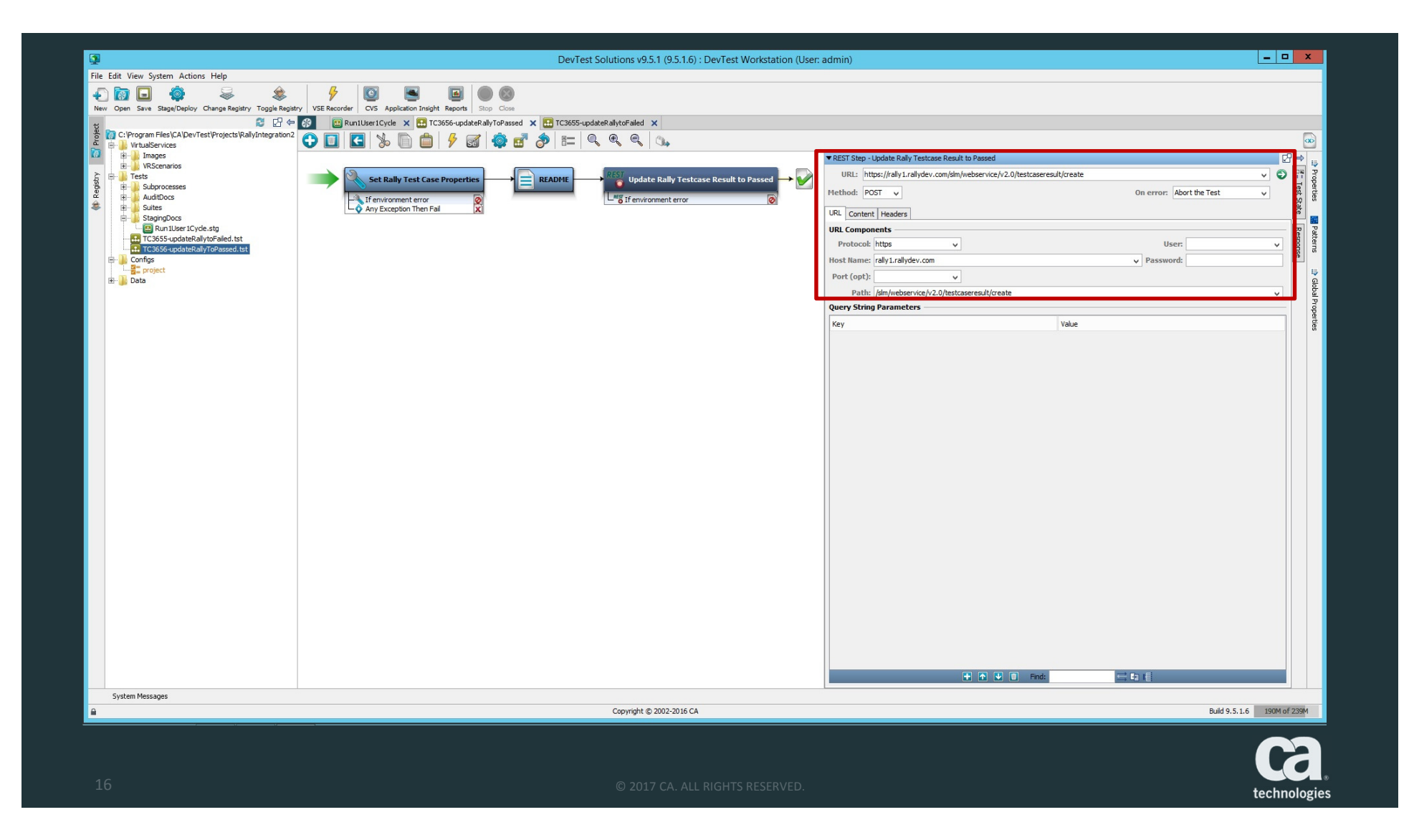

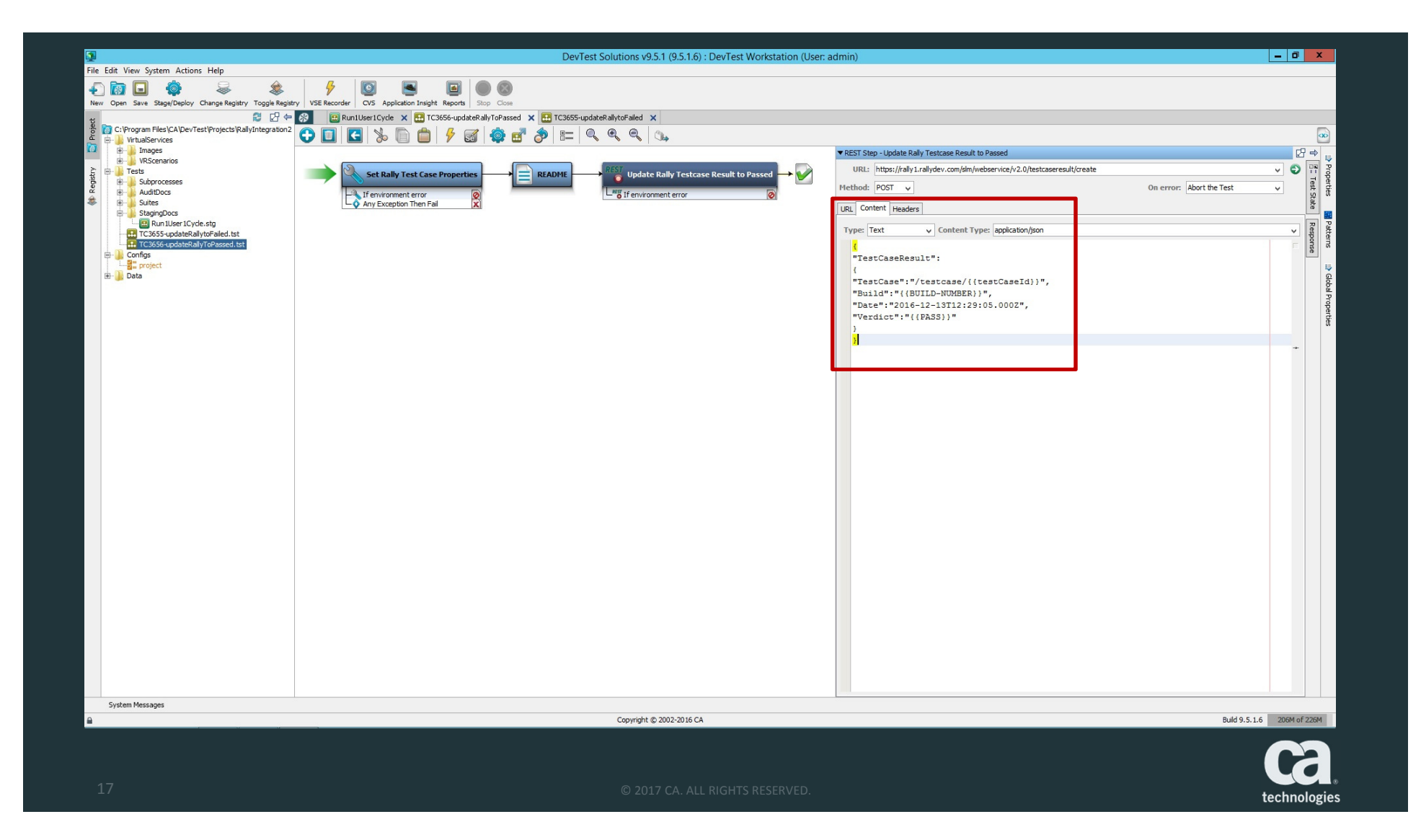

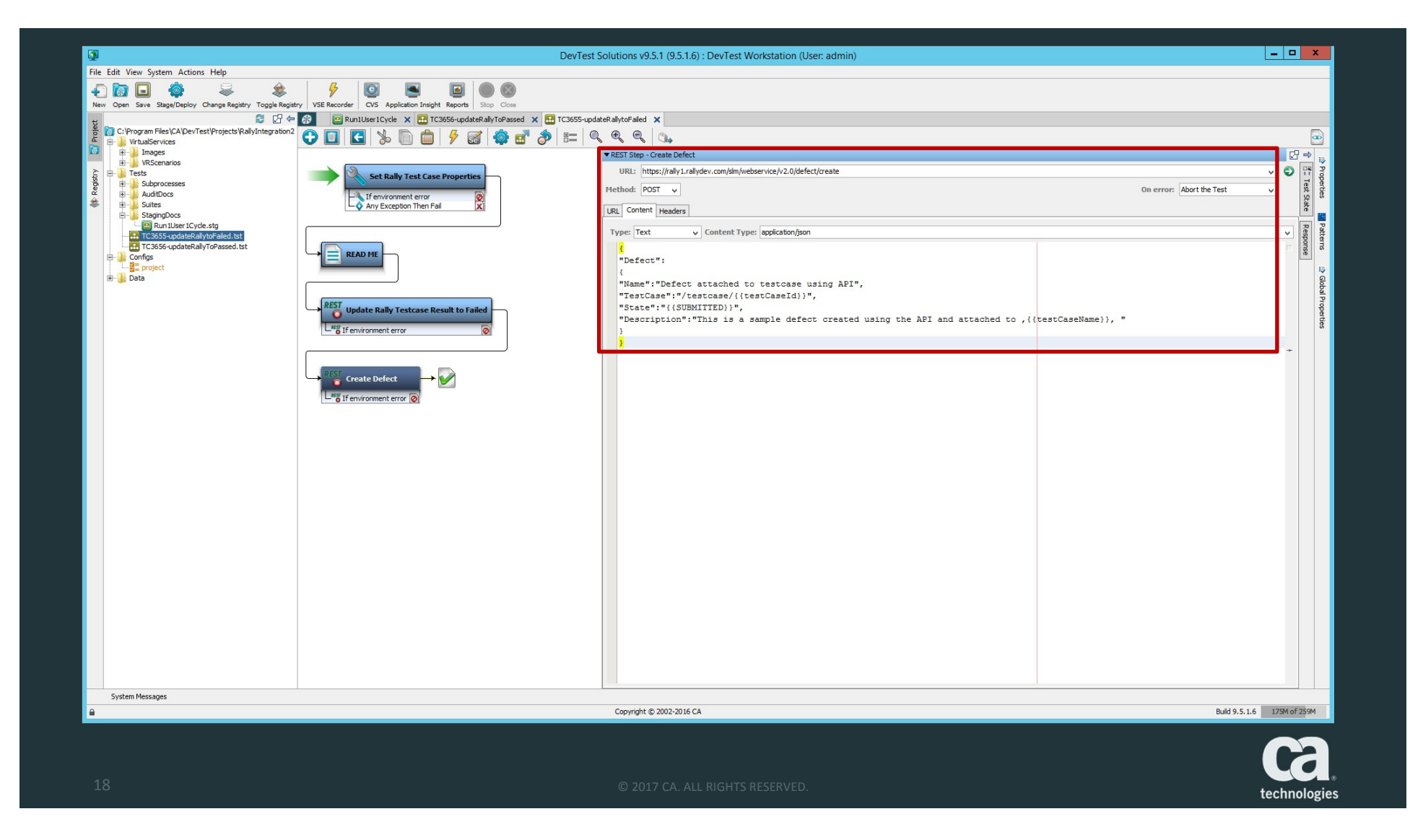

### 6. Run the Test

- In DevTest Portal, select a test case and click "Run" (if using config file in Workstation)
  - Otherwise, to specify a build number at runtime, select "Run with Options"
  - Click "Additional Properties" and add a new property called "BUILD\_NUM" Set the value to the build number you are running the test against

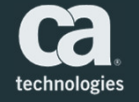

|                              |         |                                          |                           |          |                                                          |            | <br>                    |                             |
|------------------------------|---------|------------------------------------------|---------------------------|----------|----------------------------------------------------------|------------|-------------------------|-----------------------------|
|                              | Portal  |                                          | Due Test Geo              |          |                                                          |            | RallyIntegration2 🔻 🔅 💿 | admin 🔻 😨                   |
| in Home                      |         | Home × All Resources × Tests ×           | RUIT Test Case            |          | Tract Care                                               | <b>S</b>   |                         |                             |
| 🙆 Create                     | >       | updateRallyToPassed                      | updateRallyToPassed       |          | No spaces or special characters; a maximum length of 30. |            |                         |                             |
|                              |         | Test Case Information                    | *StadindDoc               |          | Coordinator Server                                       |            |                         |                             |
| 88 Manage                    | ~       |                                          | Run1User1Cycle            | v        | Coordinator                                              | •          |                         |                             |
| All Resources                |         | Test Case:<br>Author:                    | Confiduration             |          |                                                          |            |                         |                             |
| API Tests                    |         | Create Date:<br>Modify Date:             | project.config            |          |                                                          | Y (10)     |                         |                             |
| Tests                        |         | Operation                                | Additional Properties Add |          |                                                          |            |                         | _                           |
| Test Suites                  |         | Put documentation of the Test Case here. | Property                  | Value    |                                                          |            |                         |                             |
| Virtual Services             |         |                                          |                           | 9.5.1.25 |                                                          | ×          |                         |                             |
| Copybook Bundles             |         |                                          |                           |          |                                                          |            |                         |                             |
| Data Sets                    |         |                                          | 4                         |          |                                                          | •          |                         |                             |
| 😨 Monitor                    | >       |                                          |                           |          |                                                          | Run Cancel |                         |                             |
| Application Insight          | >       |                                          |                           |          |                                                          |            |                         |                             |
| Reporting                    | >       |                                          |                           |          |                                                          |            |                         |                             |
| 🔅 Settings                   | >       |                                          |                           |          |                                                          |            |                         |                             |
|                              |         |                                          |                           |          |                                                          |            |                         |                             |
|                              |         |                                          |                           |          |                                                          |            |                         |                             |
|                              |         |                                          |                           |          |                                                          |            |                         |                             |
|                              |         |                                          |                           |          |                                                          |            |                         |                             |
|                              |         |                                          |                           |          |                                                          |            |                         |                             |
|                              |         |                                          |                           |          |                                                          |            |                         |                             |
|                              |         |                                          |                           |          |                                                          |            |                         |                             |
|                              |         |                                          |                           |          |                                                          |            |                         |                             |
| Registry: mazda03N53051:2010 | Version | 9.5.1                                    |                           |          |                                                          |            | Copyright © 20          | 16 CA. All rights reserved. |
|                              | _       |                                          |                           |          |                                                          |            | <br>                    | $\mathbf{c}$                |
|                              |         |                                          |                           |          |                                                          |            |                         | Y C                         |
|                              |         |                                          |                           |          |                                                          |            | t                       | chnologies                  |

#### 6. View Test Case Results

- View test cases status and results in DevTest Portal
- View test case status and report in Agile Central
- If the test fails in our example, a Defect will be created automatically and attached to the test case (or user story or task)

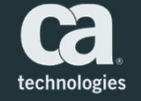

| Ethnologies DevTest Po             | rtal    |                                   |                |          |                        |                       |             | Current P             | roject RallyIntegration2 🔽 🔆 🕥 admin 💌 🌘   |
|------------------------------------|---------|-----------------------------------|----------------|----------|------------------------|-----------------------|-------------|-----------------------|--------------------------------------------|
| Aome Home                          |         | Home × Tests × Monitoring Tests × |                |          |                        |                       |             |                       |                                            |
| Create                             | >       | Summary (Last 7 Days)             |                |          |                        |                       | Las         | t Refreshed: 12/12/20 | 16 1:55:32 PM Auto Refresh 🗹 🛛 10 sec 🔇 🛇  |
| 🗄 Manage                           | ~       | 10 3 3                            | 6              | 0        | 0                      |                       |             |                       |                                            |
| All Resources                      |         | Passed Failed Aborted             | Errors         | Warnings | Running                | Filter by Tuesuted By | Torte v     | 100 Luitac            | 🔿 Decod 💌 😤 Ceiled 💌 🔵 Abarted 💌 💥 Rupping |
| API Tests                          |         | Name                              | Status         | Messages | Start Time             | Duration              | Executed By | Coordinator<br>Server | Description                                |
| Tests                              |         | TC3655-updateRallytoFailed        | 0              |          | 12/12/2016 12:26:14 PM | 4.0s                  | admin       | Coordinator           | Put documentation of the Test Case         |
| Test Suites                        |         | TC3656-updateRallyToPassed        | 0              |          | 12/12/2016 12:25:15 PM | 3.0s                  | admin       | Coordinator           | Put documentation of the Test Case         |
| Web of Construct                   |         | TC3656-updateRallyToPassed        | 0              |          | 12/12/2016 12:14:33 PM | 5.0s                  | admin       | Coordinator           | Put documentation of the Test Case         |
| Virtual Services                   |         | C TC3655-updateRallytoFailed      | •              |          | 12/08/2016 10:42:51 AM | 4.5s                  | admin       | Coordinator           | Put documentation of the Test Case         |
| Copybook Bundles                   |         | TC3656-updateRallyToPassed        | 0              |          | 12/08/2016 10:41:51 AM | 3.5s                  | admin       | Coordinator           | Put documentation of the Test Case         |
| Data Sets                          |         | TC3656-updateRallyToPassed        | 0              |          | 12/08/2016 10:40:39 AM | 8.6s                  | admin       | Coordinator           | Put documentation of the Test Case         |
| - Monitor                          | ~       | TC3656-updateRallyToPassed        | 0              |          | 12/07/2016 4:49:08 PM  | 3.0s                  | admin       | Coordinator           | Put documentation of the Test Case         |
|                                    |         | TC3655-updateRallytoFailed        | •              |          | 12/07/2016 4:42:29 PM  | 3.5s                  | admin       | Coordinator           | Put documentation of the Test Case         |
| Tests                              |         | updateRallyToPassed               | 0              |          | 12/07/2016 4:02:01 PM  | 2.5s                  | admin       | Coordinator           | Put documentation of the Test Case         |
| Virtual Service Environments       | 3       | + 💩 AllTestsSuite                 | 0              |          | 12/07/2016 3:58:55 PM  | 13.0s                 | admin       |                       | Put documentation of the suite here.       |
| Server Health                      |         | ➡ cars-baseline-rest-test         | 8              | 0        | 12/06/2016 2:38:09 PM  | 2.5s                  | svpower     | Coordinator           |                                            |
|                                    |         | ➡ test-data-driven-http-rest      | •              | 8        | 12/06/2016 2:37:55 PM  | 4.5s                  | svpower     | Coordinator           | Put documentation of the Test Case         |
| CVS                                |         | AddUserUI_20160707-1157331        | 8              | 0        | 12/06/2016 2:37:38 PM  | 17.0s                 | svpower     | Coordinator           |                                            |
| Application Insight                | >       | AddUserUI_20160707-1157331        | 0              | 0        | 12/06/2016 2:37:38 PM  | 17.1s                 | svpower     | Coordinator           |                                            |
| e Reporting                        | >       |                                   |                |          |                        |                       |             |                       |                                            |
| Settings                           | >       |                                   | items per page |          |                        |                       |             |                       | 1 - 14 of 14 items                         |
|                                    |         |                                   |                |          |                        |                       |             |                       |                                            |
| Registry: mazda03N53051:2010   Ver | sion: 9 | 9.5.1                             |                |          |                        |                       |             |                       | Copyright © 2016 CA. All rights reserv     |

🕽 2017 CA. ALL RIGHTS RESERVED

| = CCA. DevTest                | Portal   |                                                                                                    | Current Project RallyIntegration2 🔻 🔅 💿 admin 👻                                                                                                    | 0        |
|-------------------------------|----------|----------------------------------------------------------------------------------------------------|----------------------------------------------------------------------------------------------------|----------|
| 💼 Home                        |          | Home × Monitoring Tests ×                                                                                                    |                                                                                                    |          |
| 😋 Create                      | >        | Overview > TC3655-updateRallytoFalled                                                                                                    | Test - TC3655-updateRallytoFailed                                                                                                    | Î        |
| 88 Manage                     | >        | Chabura Standing Desumerstation                                                                                                    |                                                                                                    |          |
| Monitor                       | ~        |                                                                                                    | Status: C End Time: 12/12/2016 12:26:18 PM                                                                                                    |          |
| Tests                         |          | Passed Failed Aborted Errors Warnings                                                                                                    | Runs: Run1User1Cycle                                                                                                    |          |
| + Virtual Service Environment | ts 💿     | Cycle Details Cycle Num: 0 Status: Passed VUsers: 0 Start Time: 12/12/2016 12:26:14                                                                                                    | PM Duration: 3.8s Coordinator Server: Coordinator Simulator Server: Simulator                                                                                                    |          |
| Server Health                 |          | Work Flow Sweet All   College All                                                                                                    |                                                                                                    |          |
| CVS                           |          | Filter by 'Name'                                                                                                    | Fired Assertions 🖉 🏠 Evaluated Assertions 🖉 🛡 Filters 🖉 👜 Data Sets 🖉 💼 Companions 🗹 😭 Event Actions 🛛 🛛 🕑 Passed 🖉 🕲 Failed 🔍 으 Aborted                                                                                                    |          |
| Application Insight           | >        | Set Rally Test Case Properties                                                                                                    | Asponse 12/12/2016 12:26:14 PM @ 24ms and Dovies                                                                                                    |          |
| Reporting                     | >        | Any Exception Then Fail                                                                                                    |                                                                                                    |          |
| 🔅 Settings                    | >        | READ ME                                                                                                    | 12/12/2016 12:26:15 PM O Oms and Dovtes                                                                                                    |          |
| -                             |          | Image: Description of the second second |                                                                                                    | 5        |
|                               |          | Create Defect                                                                                                    |                                                                                                    | 5        |
|                               |          | ▼ 🗗 Request/Response                                                                                                    |                                                                                                    |          |
|                               |          | Request                                                                                                    | Q 🖉 Response Q                                                                                                    | 2        |
|                               |          | 1 POST /slm/webservice/v2.0/defect/create HTTP/1.1<br>2 Pragma: no-cache<br>3 Cache-Control: no-cache<br>4 zsessionid: _wtCH6nsrSrSPVhF2nPvDuiRhCx1N0yBvD70sLXCP4<br>5 lisaFrameRemotEP: 10.151.17.141<br>6 lisaFrameRbot: true<br>7 lisaFrameDi 1768b220-c090-11e6-a824-0050569c1e3f<br>8 Content-Type: application/json<br>9 {                                                                                                    | <ul> <li>1 {"CreateResult": {" rallyAPIMajor": "2", " rallyAPIMinor": "0", "rerors": [], "Warnings": [],<br/>"Object": {" rallyAPIMajor": "2", " rallyAPIMinor": "0", " ref";<br/>"https://rally1.rallydev.com/slm/webservice/v2.0/defect/80802669328", "refObjectUUID":<br/>"fe80ef1e-f461-49C7-b29e-c4118180af8e", "objectVersion": "1, " refObjectName": "Defect<br/>attached to testcase using API", "CreationDate": "2016-12-1217:25:18.2712", "CreatedAt":<br/>"just now", "ObjectID": 80802669328, "objectUUID": "fe80ef1e-f461-49C7-b29e-c4118180af8e",<br/>"VersionId": 1", "Subscription": {" rallyAPIMajor": "2", " rallyAPIMajor": "0", " ref":<br/>"https://rally1.rallydev.com/slm/webservice/v2.0/subscription/384103989", " ref0bjectUUID":<br/>"S281359c-630c401e-90bf-49216ae17b2d", " ref0bjectName": "CA Technologies", " type":<br/>"Subscription". "Worksnace": {" rallyAPIMajor": "2", " rallyAPIMinor": "0", " ref":</li> </ul> | •        |
|                               |          | I I /1 E I 20 V items per page                                                                                                    | 1 - 5 of 5 ite                                                                                                    | ms 🖵     |
| Registry: mazda03N53051:2010  | Version: | 5.1                                                                                                    | Copyright © 2016 CA. All rights n                                                                                                    | eserved. |
|                               |          |                                                                                                    |                                                                                                    |          |
|                               |          |                                                                                                    | technologie                                                                                                    | s        |

| technologies | 🖩 🖡 Test DevTest 🕈 Plan Tra                                         | ack Quality Portfolio Reports                 |            |                                                   |                |       |           |                   |                           | a 🚱 ~                                   |
|--------------|---------------------------------------------------------------------|-----------------------------------------------|------------|---------------------------------------------------|----------------|-------|-----------|-------------------|---------------------------|-----------------------------------------|
| Test Cas     | es                                                                  |                                               |            |                                                   |                |       |           |                   |                           | Actions ~ 🕜                             |
| Views: All T | est Cases 🗸 🎬 🖀 🗐 🗐                                                 |                                               |            |                                                   |                |       |           |                   |                           |                                         |
| Ali ID 🔺     | Name                                                                | Work Product                                  | Туре       | Priority                                          | Owner          | Meth  | od Last V | erdict Last Build | Last Run                  |                                         |
| ∃ = ≠        |                                                                     |                                               | All 🗸      | All 🗸                                             | Type to Filter | All   | ✓ All     | ~                 |                           | Filter                                  |
|              | 5 Inventory_lookupVIN                                               | US287462: Inventory_lookupVIN                 | Acceptance |                                                   | Chris Kraus    | Autom | ated Pass | 86                | 12/08/2016 07:17 PM EST   | <b>X</b> 2                              |
| TC127        | 72 shade07-Test                                                     |                                               | Acceptance |                                                   | Deepika Sharma | Man   | ual       |                   |                           | 🔀 🖒 🗐                                   |
| + TC127      | 73 KRACH03 - test cars                                              | US288388: KRACH03 · test cars                 | Acceptance | Critical                                          | Chris Kraus    | Autom | ated Pass | 1239              | 04/04/2016 07:45 AM EDT   | 🔀 🖻 🗐                                   |
| TC127        | 75 TEST                                                             | US221584: TEST                                | Acceptance |                                                   | Chu-Ju Lin     | Man   | ual       |                   |                           | 🔀 🖒 🗐                                   |
| TC127        | 76 tc123123 for me                                                  |                                               | Acceptance |                                                   | Chris Kraus    | Man   | ual       |                   |                           | <b>X</b>                                |
| TC168        | 9 View Vin from Inventory View                                      |                                               | Acceptance |                                                   | Chris Kraus    | Autom | ated      |                   |                           | <b>X</b>                                |
|              | O3 Click through from car to VIN check                              | US300177: Click through from car to VIN check | Acceptance |                                                   | Chris Kraus    | Autom | ated Fail | 9.5.1.2.10        | 1 07/27/2016 03:00 PM EDT | <b>X</b>                                |
| TC363        | 0 Cars Makes API Returns Valid Data                                 |                                               | Acceptance | Important                                         | Dewayne McNair | Autom | ated      |                   |                           | t i i i i i i i i i i i i i i i i i i i |
| - TC365      | 5 TC3655-updateRallytoFailed                                        |                                               | Acceptance |                                                   | Daniel Mazzei  | Autom | ated Pass | 9.5.50            | 12/12/2016 12:26 PM EST   | M CO                                    |
|              | Test executed by: admin<br>Click here for test result PDF document. |                                               |            |                                                   |                |       | Pass      | 9.5.50            | 12/12/2016 12:26 PM EST   | <b>Ľ</b>                                |
| - TC365      | 6 TC3656-updateRallytoPassed                                        |                                               | Acceptance |                                                   | Daniel Mazzei  | Autom | ated Pass | 9.5.50            | 12/12/2016 12:25 PM EST   | <b>X</b> 🕑                              |
|              | Test executed by: admin<br>Click here for test result PDF document. |                                               |            |                                                   |                |       | Pass      | 9.5.50            | 12/12/2016 12.25 PM EST   | <b>1</b>                                |
| TC365        | 7 TST003-SearchforcarsbyYear                                        | US300175: Search for cars by Year             | Acceptance |                                                   | Daniel Mazzei  | Autom | ated      |                   |                           | 🔀 🖒 🗐                                   |
|              |                                                                     |                                               | i          | d d 11 Items ) العام العامي (14)<br>Display: 20 € |                |       |           |                   |                           |                                         |

CA Agile Central | About | Support | Legal

4

© 2017 CA. ALL RIGHTS RESERVED

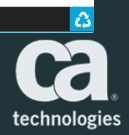

| Test Case TC36                               | 5: TC3655-u         | updateRallytoFailed     |          |                |          |     |        |   |                                                                     | Actions ~ 🕜 |
|----------------------------------------------|---------------------|-------------------------|----------|----------------|----------|-----|--------|---|---------------------------------------------------------------------|-------------|
| Page Details for TC3655                      | <b>∢I</b> Test Case | e Results               |          |                |          |     |        |   |                                                                     | 0           |
| Defects (8)<br>Test Sets (0)<br>Results (13) | Build               | Date                    | Test Set | Verdict<br>All | Duration | All | Tester | T | Notes                                                               | Filter      |
| Discussion (0)     Revisions (24)            | 9.5.50              | 12/12/2016 12:26 PM EST |          | Pass           |          |     |        |   | Test executed by: admin<br>Click here for test result PDF document. | <u>r</u>    |
|                                              | 9.5.1.29            | 12/08/2016 10:42 AM EST |          | Pass           |          |     |        |   | Test executed by: admin<br>Click here for test result PDF document. | Ľ Ī         |
|                                              | 9.5.1.0             | 12/07/2016 07:29 AM EST |          | Pass           |          |     |        |   |                                                                     | L 🖸         |
|                                              | 9.5.1.0             | 12/07/2016 07:29 AM EST |          | Pass           |          |     |        |   |                                                                     | 🖹 🗎         |
|                                              | 9.5.1.100           | 12/07/2016 07:29 AM EST |          | Fail           |          |     |        |   |                                                                     | 😫 🗍         |
|                                              | 9.5.1.100           | 12/07/2016 07:29 AM EST |          | Fail           |          |     |        |   |                                                                     | 🖻 🗎         |
|                                              | 9.5.1.0             | 12/07/2016 07:29 AM EST |          | Pass           |          |     |        |   |                                                                     | 🖻 🗍         |
|                                              | 9.5.1.100           | 12/07/2016 07:29 AM EST |          | Fail           |          |     |        |   |                                                                     | 😫 🛄         |
|                                              | 9.5.1.100           | 12/07/2016 07:29 AM EST |          | Fail           |          |     |        |   |                                                                     | 🖻 🗍         |
|                                              | 400                 | 11/06/2015 07:29 AM EST |          | Fail           |          |     |        |   |                                                                     | 😫 🗍         |
|                                              | 400                 | 11/06/2015 07:29 AM EST |          | Fail           |          |     |        |   |                                                                     | 🗠 🛄         |
|                                              | 400                 | 11/06/2015 07:29 AM EST |          | Fail           |          |     |        |   |                                                                     | 🖻 🗇         |
|                                              | 400                 | 11/06/2015 07:29 AM EST |          | Fail           |          |     |        |   |                                                                     | Le 🗎        |

4

2017 CA. ALL RIGHTS RESERVED

1/8

technologies

| Textbodies texture       Image: Constructions under the second on metric on metric on                                                                                                    | Functional test report       Image: Control of the defail         Test execution metrics in test.       Image: Control of the defail of the defail of t |                                             |                                                             |                                                                   |                                      |                                       |                                        |                     |                           |              |               |   |        |
|----------------------------------------------------------------------------------------------------|----------------------------------------------------------------------------------------------------|---------------------------------------------|-------------------------------------------------------------|-------------------------------------------------------------------|--------------------------------------|---------------------------------------|----------------------------------------|---------------------|---------------------------|--------------|---------------|---|--------|
| Ford execution metrics in detail       Image: Code-Sub-systemeRe/Polycics/Raily/indeprints/Code-Sub-systemeRaily/Code Raily/or Fails/Code-Sub-Sub-Sub-Sub-Sub-Sub-Sub-Sub-Sub-Sub                                                                                                    | Felt execution metrics in detail.       Start Time: 12122010 05.26:14 PM.         2PPORGRA-1CA/DeVTest/Paried/Salay/Indeprinted/Test/TG3565_updateRaly/orFailed.       Start Time: 12122010 05.26:14 PM.         2PPORGRA-1CA/DeVTest/Paried/Salay/Indeprinted/Conjug-up up dateRaly/orFailed.       Edition: 12122010 05.26:18 PM.         2PPORGRA-1CA/DeVTest/Paried/Salay/Indeprinted/Conjug-up up dateRaly/orFailed.       Edition: 12122010 05.26:18 PM.         2PPORGRA-1CA/DeVTest/Paried/Salay/Indeprinted/Conjug-up up dateRaly/orFailed.       Edition: 12122010 05.26:18 PM.         2PPORGRA-1CA/DeVTest/Paried/Salay/Indeprinted/Conjug-up up dateRaly/orFailed.       Edition: 12122010 05.26:18 PM.         2PPORGRA-1CA/DeVTest/Paried/Salay/Indeprinted/Conjug-up up dateRaly/orFailed.       Edition: 12122010 05.26:18 PM.         2PPORGRA-1CA/DeVTest/Paried/Salay/Indeprinted/Conjug-up up dateRaly/orFailed.       12122010 05.26:18 PM.         2PPORGRA-1CA/DeVTest/Paried/Salay/Indeprinted/Conjug-up up dateRaly/orFailed.       12122010 05.26:18 PM.         3PPORGRA-1CA/DeVTest/Paried/Salay/Indeprinted/Conjug-up up dateRaly/orFailed/Salay/Indeprinted/Conjug-up up dateRaly/orFailed/Salay/Indeprinted/Salay/Indeprinted/Conjug-Up up dateRaly/Indeprinted/Conjug-Up up dateRaly/Indeprinted/Salay/Indeprinted/Conjug-Up up dateRaly/Indeprinted/Conjug-Up up dateRaly/Indeprinted/Conjug-Up up dateRaly/Indeprinted/Conjug-Up up dateRaly/Indeprinted/Conjug-Up up dateRaly/Indeprinted/Conjug-Up up dateRaly/Indeprinted/Conjug-Up up dateRaly/Indeprinted/Conjug-Up up dateRaly/Indeprinted/Conjug-Up up dateRaly/Indeprinted/Conjug-Up up dateRaly/Indeprinted/Conjug up dateRaly/Indeprinted/Conjug up dateRaly/Indeprinte                                                                                                    | unctional t                                 | test report                                                 |                                                                   |                                      |                                       |                                        |                     |                           |              | Ca            |   |        |
| Name:         TC3855-updateRailytoFailed         Start Time:         12/12/2016 05:20:14 PM           Cynogram Files/CAPer/TextProject.RailytoFailed.DXTests/TC3855-updateRailytoFailed.tst         Ext Time:         12/12/2016 05:20:14 PM           Cynogram Files/CAPer/TextProject.RailytoFailed.ornfg         End Time:         12/12/2016 05:20:14 PM           Cynogram Files/CAPer/TextProject.Railytintegration/2Configs/project.comfg         End Time:         12/12/2016 05:20:14 PM           Cynogram Files/CAPer/TextProject.Railytintegration/2Configs/project.comfg         End Time:         12/12/2016 05:20:18 PM           Cynogram Files/CAPer/TextProject.Railytintegration/2Configs/project.comfg         End Time:         12/12/2016 05:20:18 PM           Cynogram Files/CAPer/TextProject.Railytintegration/2Configs/project.Comfg         Duration(b)         Times         Vantings           Cynogram Files/CAPer/TextProject.Railytintegration/2Configs/project.Comfg         Duration         4.01 %         0         PASS           Cynogram Files/CAPer/TextProject.Railytintegration/2Tests/Railytintegration/2Tests/Railytintegration/2T                                                                                                    | Name:       TC3836-updateRahlytoFailed       Start Time:       12/2016 05.26:14 PM         Cyrongram Files/CADeVTest/Indextal/Nindegradion22/Configs/UpdateConfig       End Time:       12/12/2016 05.26:18 PM         Cyrongram Files/CADeVTest/Indextal/Sta33SCAC00011E8282100055690C1E3F-Rahlytinegradion22/Configs/UpdateConfig       End Time:       12/12/2016 05.26:18 PM         Cyrongram Files/CADeVTest/Indextanp_8.6.1/ladv1533SCAC00011E8282100055690C1E3F-Rahlytinegradion22/Configs/UpdateConfig       Duration:       4.017 8         Cyrongram Files/CADeVTest/PilestRahlytinegradion27tests/StagngDocs/Run1User(Cycle stg)       Duration:       4.017 8         ZirrOgRA-1/CADeVTest/PilestRahlytinegradion27tests/StagngDocs/Run1User(Cycle stg)       Times       Marnings       Errors       Last Run         TC36656-updateRahlytoFailed       12/12/2016 05.26:18 PM       4       1       0       PASS         Step Data       12/12/2016 05.26:18 PM       4       1       0       PASS         Step Data       12/12/2016 05.26:18 PM       4       1       0       PASS         Step Data       12/12/2016 05.26:18 PM       4       1       0       PASS         Step Data       12/12/2016 05.26:18 PM       4       1       0       PASS         Step Data       12/12/2016 05.26:18 PM       4       1       0       PASS       328                                                                                                    | Fest execution                              | n metrics in det                                            | ail.                                                              |                                      |                                       |                                        |                     |                           |              | technologies  |   |        |
| Config:       C 3635-updateRallyloFailed.config       End Time:       12/12/2016 05.26:18 PM         C.Program Files/CADevTest/Bailedproject.config       Duration:       4.017 s         C.Prodrem Test/CADevTest/Bailedproject.config       Duration:       4.017 s         C.Prodrem Test/CADevTest/Bailedproject.config       Duration:       4.017 s         C.Prodrem Test/CADevTest/Bailergproject.config       Duration:       4.017 s         C.Prodrem Test/CADevTest/Bailergproject.config       Duration:       4.017 s         C.Prodrem Test/CADevTest/Bailergproject.config       Duration:       4.017 s         C.Prodrem Test/CADevTest/Bailergproject.config       Duration:       4.017 s         C.Prodrem Test/CADevTest/Bailergproject.config       Duration:       4.01 0 0 PASS         Step Details:       Disponsibility Test       12/12/2016 05.26:18 PM       1 0 0 PASS         Step Number Step Name Last Execution Date/Time Step Status Reason for failure Assertions Step Duration 4.01 (Step Nami Last Project 12/12/2016 05.26:18 PM       24       24         405       Cest Properities       PM       1 0 0 0 PASS       328         12/13/2016 03.55:53 PM       PASS                                                                                                    | Config:       C 03655-updateRaily/Gailed.config       End Tim:       12/12/2016 05.28:18 Ptd.         C/PROGRA-10CA/DevTestilisating-26: 51/liads/1533305000011E6381050905012 E57/Raily/integration/2/Configs/project.config       Duration:       0.0178         C/Program       Fand Tuery/opde:       Duration:       0.0178       Duration:       0.0178         C/Program       Fand Tuery/opde:       Duration:       0.0178       Duration:       0.0178       Duration:       0.0178       Duration:       Duration:                                                                                                    | Name:<br>C:/Program Files/<br>C:/PROGRA~1/C | TC3655-updateRa<br>/CA/DevTest/Projec<br>A/DevTest/lisatmp  | llytoFailed<br>ts/RallyIntegration2/Test<br>9.5.1/lads/153335CAC0 | s/TC3655-updateR<br>9011E682B100505  | Start T<br>allytoFailed.t             | ime: 12/1<br>st<br>allvIntegration2/   | 2/2016 05:2         | 6:14 PM<br>5-updateRallvt | oFailed tst  |               |   |        |
| 2/PROGRA-1/CA/DevTest/lives/project/19/10/10/10/10/10/10/10/10/10/10/10/10/10/                                                                                                    | 2/PROGRA-1/CA/DevTest/lisating_8_5.1/lads/153335CAC09011EE92810055660123/RallyIntegration2/Configs/project.config       0.17 f.         Shging:       Nu1User1Cycle       0.012 in::::::::::::::::::::::::::::::::::::                                                                                                    | Config:                                     | TC3655-updateRal                                            | lytoFailed.config                                                 | ias/project config                   | End Tir                               | me: 12/1                               | 2/2016 05:26        | 5:18 PM                   |              |               |   |        |
| taging:       Run1User1Cycle       Duration:       4.01 s         "Program Files/CADevTest/BailyIntegration/2Tests/StagingDocs/Run1User1Cycle.stg       Image: StagingDocs/Run1User1Cycle.stg         "PROGRA-1/CADevTest/BailyIntegration/2Tests/StagingDocs/Run1User1Cycle.stg       Image: StagingDocs/Run1User1Cycle.stg         Image: Test Name       Last Execution Date/Time       Duration(s)       Times       Warnings       Errors       Last Run         TC3655-updateRailyIntegration/2Tests/StagingDocs/Run1User1Cycle.stg       Image: Stage Number Step Name       Last Execution Date/Time N duration(s)       Times       Marnings       Errors       Last Run         1000       0       PASS       0       0       PASS       Developmenter       Developmenter <t< td=""><td>taging:       Ru1Use1Qdg       Durtio:       1.07 dg         Program:       The sect Allow Feed Sect Marging Doces But Uncertained Test Section Dices Sect CES / Rule Integration Dices Rule 10 dg (00 dg (0) dg (0) dg (0) dg (</td><td>/PROGRA~1/C</td><td>A/DevTest/lisatmp_</td><td>9.5.1/lads/153335CAC0</td><td>9011E682B100505</td><td>69C1E3F/Ra</td><td>IllyIntegration2/0</td><td>Configs/proje</td><td>ct.config</td><td></td><td></td><td></td><td></td></t<> | taging:       Ru1Use1Qdg       Durtio:       1.07 dg         Program:       The sect Allow Feed Sect Marging Doces But Uncertained Test Section Dices Sect CES / Rule Integration Dices Rule 10 dg (00 dg (0) dg (0) dg (0) dg (                   | /PROGRA~1/C                                 | A/DevTest/lisatmp_                                          | 9.5.1/lads/153335CAC0                                             | 9011E682B100505                      | 69C1E3F/Ra                            | IllyIntegration2/0                     | Configs/proje       | ct.config                 |              |               |   |        |
| Test Name       Last Execution Date/Time       Duration(s)       Times       Warnings       Errors       Last Run         C3655-updateRallyLoFailed       12/12/2016 05:26:18 PM       4       1       0       0       PASS         o Details:                                                                                                    | Test Name         Last Execution Date/Time         Duration(s)         Times         Warnings         Errors         Last Run           C3655-updateRallytoFailed         12/12/2016 05:26:18 PM         4         1         0         0         PASS           o Details:                                                                                                    | ging: F<br>rogram Files/<br>ROGRA~1/C       | Run1User1Cycle<br>/CA/DevTest/Projec<br>:A/DevTest/lisatmp_ | ts/RallyIntegration2/Test<br>9.5.1/lads/153335CAC0                | s/StagingDocs/Run<br>9011E682B100505 | Duratio<br>1User1Cycle<br>669C1E3F/Ra | on: 4.01<br>e.stg<br>allyIntegration2/ | 7 s<br>Fests/Stagin | gDocs/Run1Us              | ser1Cycle.st | 9             |   |        |
| TC 3655-updateRallytoFailed       12/12/2016 05:26:18 PM       4       1       0       0       PASS         tep Details:       Step Name       Last Execution Date/Time       Step Status       Reason for failure       Assertions       Step Duration         405       Set Rally Test       12/12/2016 05:26:14       PASS       -       -       24         406       Update Rally       12/12/2016 05:26:16       PASS       -       -       328         407       Create Defect       12/12/2016 05:26:17       PASS       -       -       578         2/13/2016 03:55:53 PM       Page 1 of       8       *       *       *       *         * est Request/Response Pair       Faguest/Response Pair       *       *       *       *       *                                                                                                    | TC 3655-updateRallytoFailed       12/12/2016 05:26:18 PM       4       1       0       0       PASS         tep Details:                                                                                                    |                                             | Test Name                                                   | l (                                                               | Last Execution                       | Date/Time                             | Duration(s)                            | Times               | Warnings                  | Errors       | Last Run      |   |        |
| Step Details:         Step Number       Step Name       Last Execution Date/Time       Step Status       Reason for failure       Assertions       Step Duration         405       Set Raily Test       12/12/2016 05:26:14       PASS       -       -       24         406       Update Raily       12/12/2016 05:26:16       PASS       -       -       328         407       Create Defect       12/12/2016 05:26:17       PASS       -       -       578         2/13/2016 03:55:53 PM       Page 1 of       8       *       +       *       *         Fest Request/Response Pair                                                                                                    | Step Details::         Step Number       Step Name       Last Execution Date/Time       Step Status       Reason for failure       Assertions       Step Duration         405       Case Properties       12/12/2016 05:26:14       PASS       -       24         406       Update Raily       12/12/2016 05:26:16       PASS       -       328         407       Create Defect       12/12/2016 05:26:17       PASS       -       578         2/13/2016 03:55:53 PM       Page 1 of       8       +       -       578         Test Request/Response Pair         Test Request/Response Pair                                                                                                    | TC3655-upda                                 | teRallytoFailed                                             |                                                                   | 12/12/2016 05:2                      | 26:18 PM                              | 4                                      | 1                   | 0                         | 0            | PASS          |   |        |
| 405         Set Rally Test<br>Case Properties         12/12/2016 05:26:14<br>PM         PASS         -         -         24           406         Update Rally<br>Testcase Result         12/12/2016 05:26:16<br>PM         PASS         -         -         328           407         Create Defect         12/12/2016 05:26:17<br>PM         PASS         -         -         578           407         Create Defect         12/12/2016 05:26:17<br>PM         PASS         -         -         578                                                                                                    | 405         Set Rally Test<br>Case Properties         12/12/2016 05:26:16<br>PASS         PASS         -         24           406         Update Rally<br>Testcase Result         12/12/2016 05:26:16<br>PM         PASS         -         -         328           407         Create Defect         12/12/2016 05:26:17<br>PM         PASS         -         -         578           2/13/2016 03:55:53 PM         Page 1 of 8         8         -         -         578         +                                                                                                    | ep Details:<br>Step Number                  | Step Name                                                   | Last Execution Date/T                                             | ime Step Status                      | Reas                                  | on for failure                         |                     | Assertions                |              | Step Duration |   |        |
| 406         Update Rally<br>Testcase Result         12/12/2016 05:26:16<br>PM         PASS         -         -         328           407         Create Defect         12/12/2016 05:26:17<br>PM         PASS         -         -         578           Interview of the second second                                                                                                    | 406         Update Raily<br>Testcase Result         12/12/2016 05:26:16<br>PM         PASS         -         328           407         Create Defect         12/12/2016 05:26:17<br>PM         PASS         -         578           12/13/2016 03:55:53 PM         Page 1 of 8         8         +         -         578                                                                                                    | 405                                         | Set Rally Test<br>Case Properties                           | 12/12/2016 05:26:14<br>PM                                         | PASS                                 |                                       | -                                      |                     | -                         |              | 24            |   |        |
| 407         Create Defect         12/12/2016 05:26:17<br>PM         PASS         -         578           12/13/2016 03:55:53 PM         Page 1 of 8         8         +         +           Test Request/Response Pair         -         -         578         -         -                                                                                                    | 407         Create Defect         12/12/2016 05:26:17<br>PM         PASS         -         578           12/13/2016 03:55:53 PM         Page 1 of 8         8         +         +         +         +         +         +         +         +         +         +         +         +         +         +         +         +         +         +         +         +         +         +         +         +         +         +         +         +         +         +         +         +         +         +         +         +         +         +         +         +         +         +         +         +         +         +         +         +         +         +         +         +         +         +         +         +         +         +         +         +         +         +         +         +         +         +         +         +         +         +         +         +         +         +         +         +         +         +         +         +         +         +         +         +         +         +         +         +         +         +         +         +         +                                                                                                    | 406                                         | Update Rally<br>Testcase Result                             | 12/12/2016 05:26:16<br>PM                                         | PASS                                 |                                       | 1                                      |                     | -                         |              | 328           |   |        |
| 12/13/2016 03:55:53 PM Page 1 of 8 +                                                                                                    | 12/13/2016 03:55:53 PM Page 1 of 8 + Test Request/Response Pair Test Request/Response Pair Test Request/Response Pair                                                                                                    | 407                                         | Create Defect                                               | 12/12/2016 05:26:17<br>PM                                         | PASS                                 |                                       | -                                      |                     | -                         |              | 578           |   |        |
|                                                                                                    |                                                                                                    | 12/13/2016 03:55                            | 5:53 PM<br>t/Response Pai                                   | r                                                                 |                                      |                                       |                                        |                     |                           |              | Page 1 of 8   |   | ÷<br>+ |
|                                                                                                    |                                                                                                    |                                             |                                                             |                                                                   |                                      |                                       |                                        |                     |                           |              |               | C |        |

D 2017 CA. ALL RIGHTS RESERVED

|                                                                                                    |                                          |                          | 2                                              |
|----------------------------------------------------------------------------------------------------|------------------------------------------|--------------------------|------------------------------------------------|
| technologies 👫 🛛 Test DevTest 🔶 Plan Track Quality Portfolio Reports                                     |                                          |                          | م 📢 ~                                          |
| Defects                                                                                                  |                                          | Actions ~ @ DE1049108    | ● Watch + Feedback =+ ⑧ ×                      |
| Views: All Defects                                                                                       |                                          |                          |                                                |
| ID A Name Requirement Severity Priority State                                                            | Target Build Fixed In Submitted By Owner | NAME *                   |                                                |
| # All V All V All V                                                                                      | Type to Filter V Type to Filter          | V Filter Defect attached | to testcase using API                          |
| DE276903 Cannot undo merge US218677: Merge Tasks 3 - 3 - Non - Critical 2 - 2 - High Attention Submitted | Daniel Mazzei                            | 🔁 🖻 🔲 STATUS             |                                                |
| DE276904 Error merging more than two tasks US218677: Merge Tasks 3 - 3 - Non - Critical Submitted        | Daniel Mazzei                            | Ready                    | Blocked                                        |
| DE1049108 Defect attached to testcase using API Submitted                                                |                                          |                          |                                                |
| DE1049135 Defect attached to testcase using API Submitted                                                |                                          | COLOR                    |                                                |
| DE1049137 Defect attached to testrase using API Submitted                                                |                                          |                          |                                                |
| DE1049138 Defect attached to testcase using API Submitted                                                |                                          |                          |                                                |
| DE1049140 Defect attached to testcase using API Submitted                                                |                                          | W I OWNER                |                                                |
| DE1049141 Defect attached to testcase using API Submitted                                                |                                          | ··· No Owner             |                                                |
| DE1049142 Defect attached to testcase using API Submitted                                                |                                          |                          |                                                |
| 4   4 10 Items 👂 🖗                                                                                       |                                          | PROJECT *                |                                                |
| Display: 99 😯                                                                                            |                                          | Test DevTest             | -                                              |
|                                                                                                    |                                          |                          |                                                |
|                                                                                                    |                                          | STATE *                  |                                                |
|                                                                                                    |                                          | Submitted                | ~                                              |
|                                                                                                    |                                          |                          |                                                |
|                                                                                                    |                                          | SCHEDULE STATE *         |                                                |
|                                                                                                    |                                          |                          |                                                |
|                                                                                                    |                                          |                          |                                                |
|                                                                                                    |                                          | PLAN ESTIMATE            |                                                |
|                                                                                                    |                                          |                          |                                                |
|                                                                                                    |                                          |                          |                                                |
|                                                                                                    |                                          | TASK ROLL-UP             |                                                |
|                                                                                                    |                                          | Est                      | To Do Actual                                   |
|                                                                                                    |                                          |                          |                                                |
|                                                                                                    |                                          | DESCRIPTION              |                                                |
|                                                                                                    |                                          | Size - B                 | I U S A. D. Ix                                 |
|                                                                                                    |                                          | 1= •=   ==               | * e D =                                        |
|                                                                                                    |                                          | 2= •=   TE               |                                                |
|                                                                                                    |                                          | This is a sampl          | e defect created using the API and attached to |
| CA Agile Central   About   Support   Legal                                                               |                                          |                          | an an an an an an an an an an an an an a       |
|                                                                                                    |                                          |                          |                                                |
|                                                                                                    |                                          |                          |                                                |
|                                                                                                    |                                          |                          |                                                |
|                                                                                                    |                                          |                          |                                                |
|                                                                                                    |                                          |                          | technologies                                   |

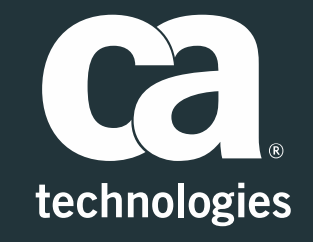

#### Daniel Mazzei

Engineering Services Architect Daniel.Mazzei@ca.com

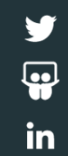